## Guida su come recuperare i salvataggi dalla versione precedente su Android

Scaricare l'ultimo aggiornamento del gioco dal sito <u>www.giochipremium.com</u> (scaricare ed installare, IMPORTANTE non far partire il gioco prima di aver copiato le cartelle con i salvataggi).

Scaricare "es file manager" dal play store.

1. Aprire es file manager e selezionare l'icona che ha come simbolo una micro SD.

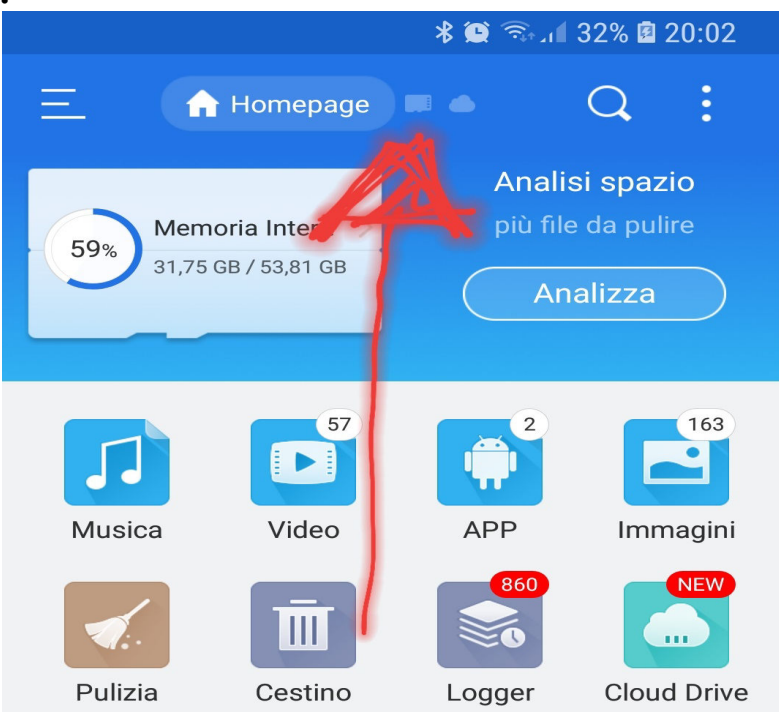

2. Aprire la cartella "Android".

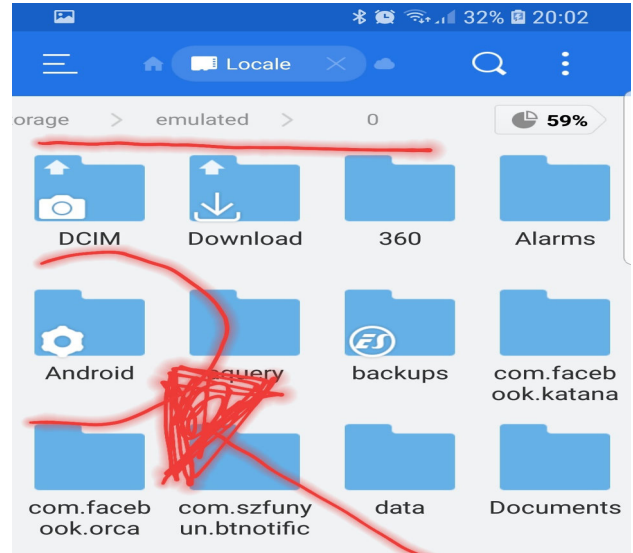

3. Aprire la cartella "data".

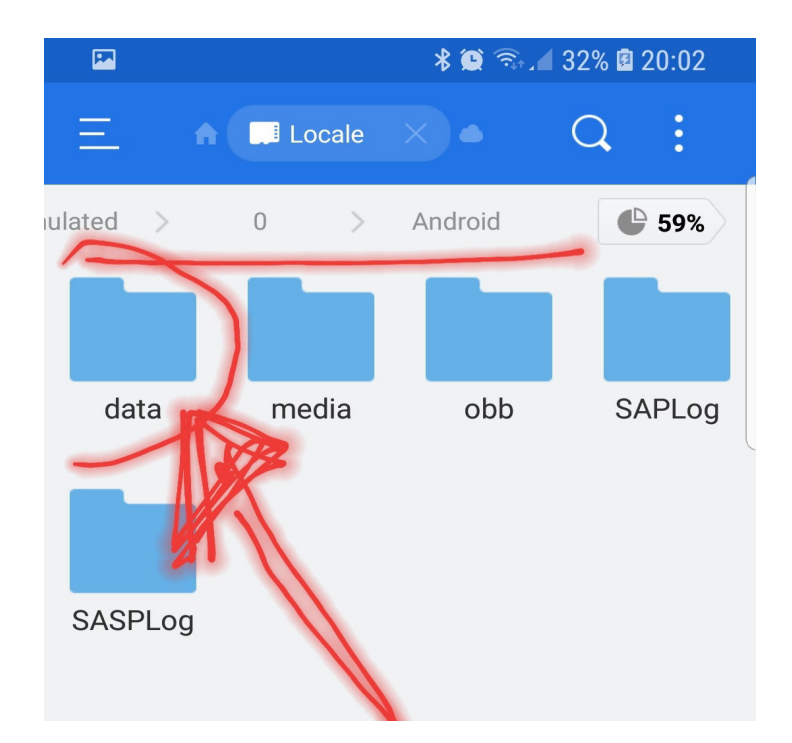

4. Cercare ed aprire la cartella chiamata "vicine3.app" o un altro nome simile a quello del gioco acquistato.

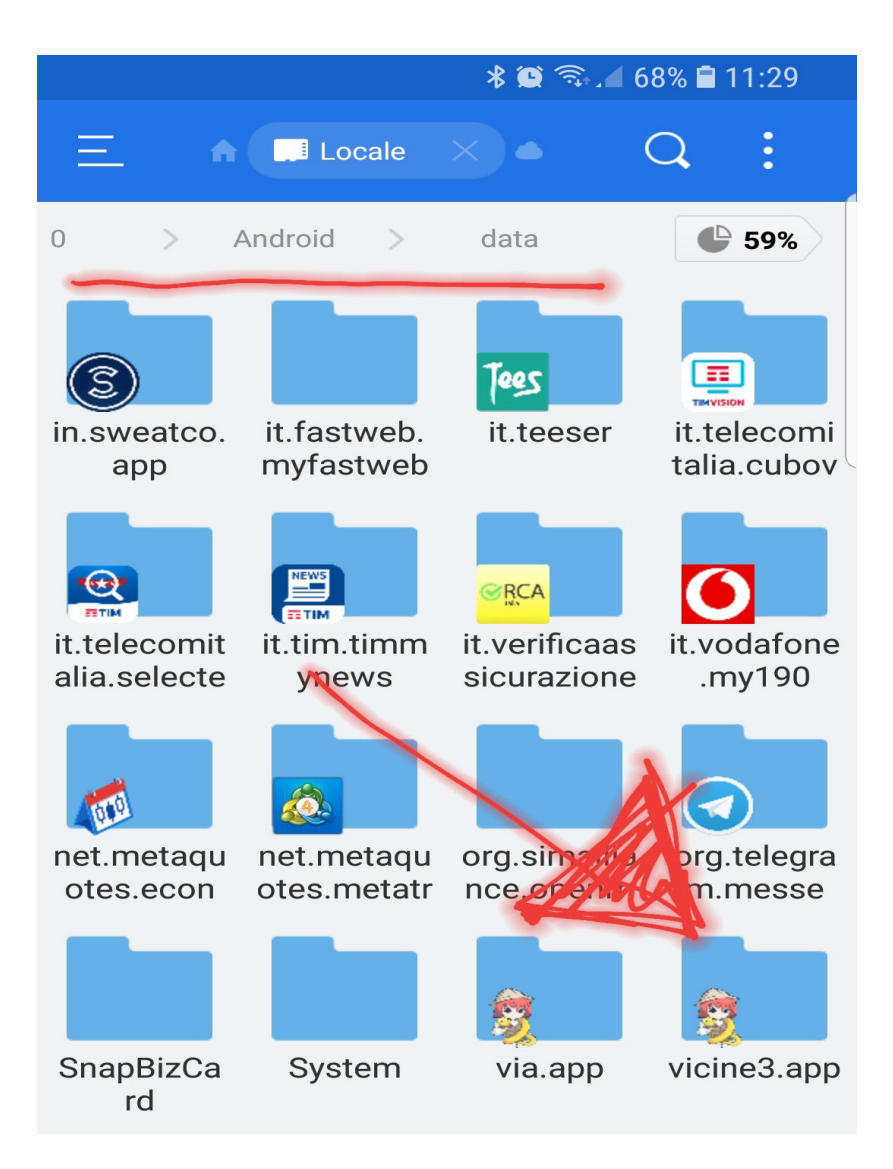

5. Aprire la cartella "files"

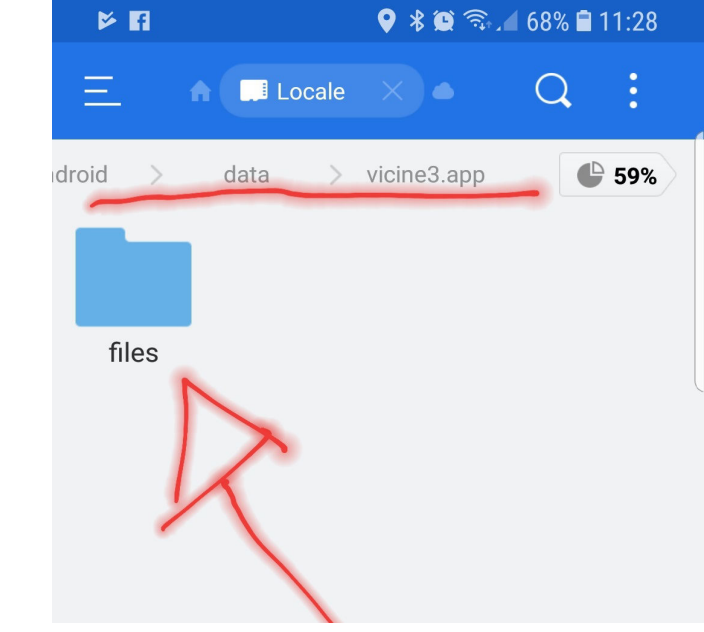

6. SELEZIONARE E COPIARE la cartella "saves"

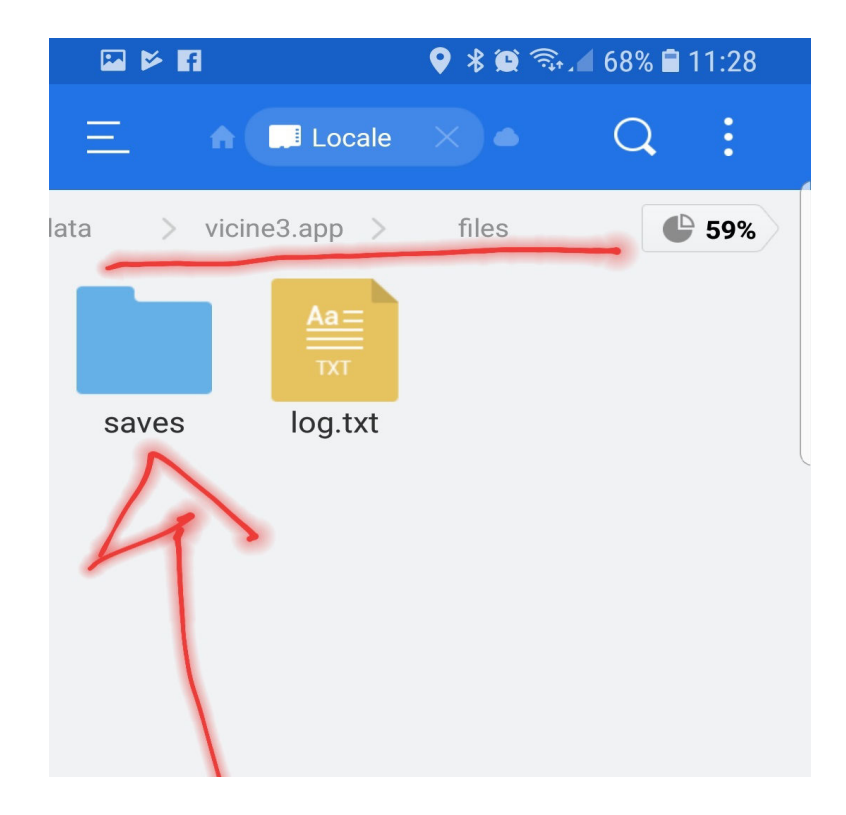

7. Tornare nella schermata precedente dove era presente la cartella "vicine3.app" o il nome del gioco che avete acquistato, cercare la cartella "com.NOMEGIOCO.android" ed aprirla.

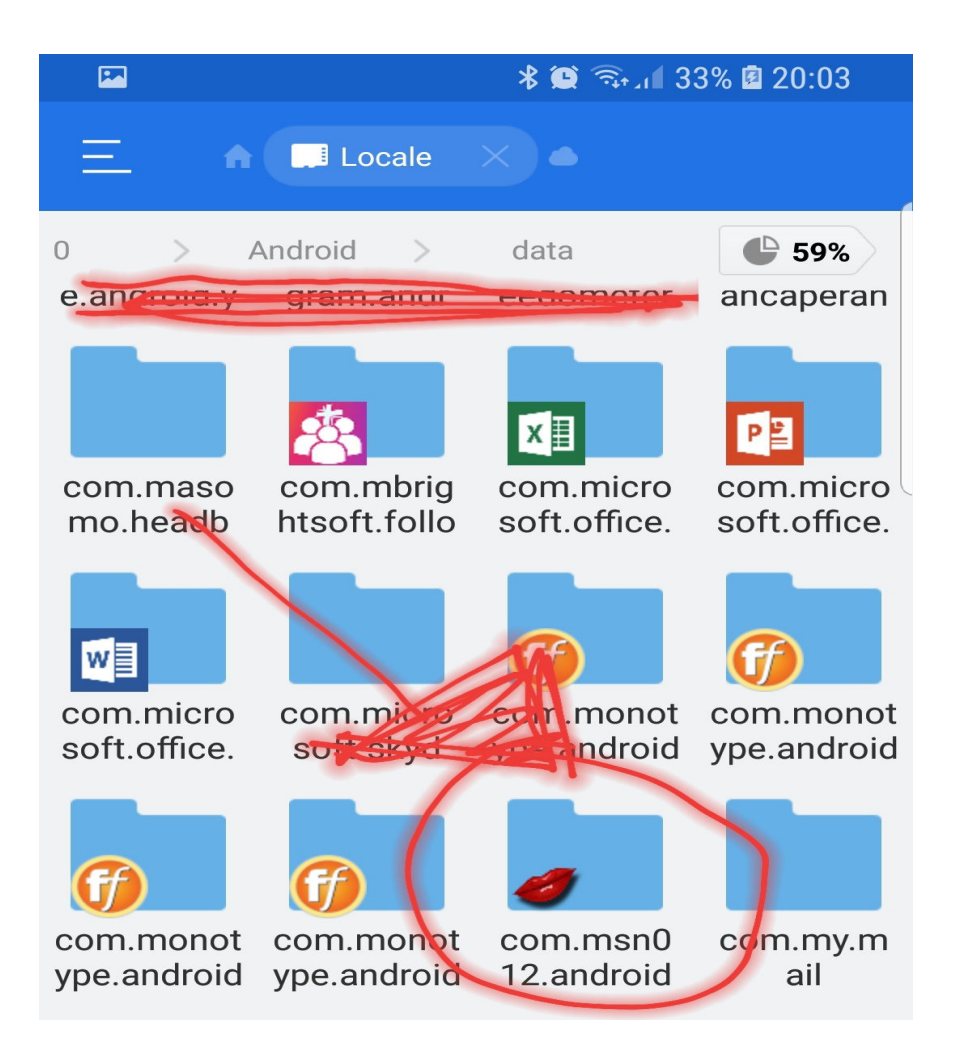

8. INCOLLARE nella cartella "files" la cartella "saves" che avevamo copiato precedentemente.

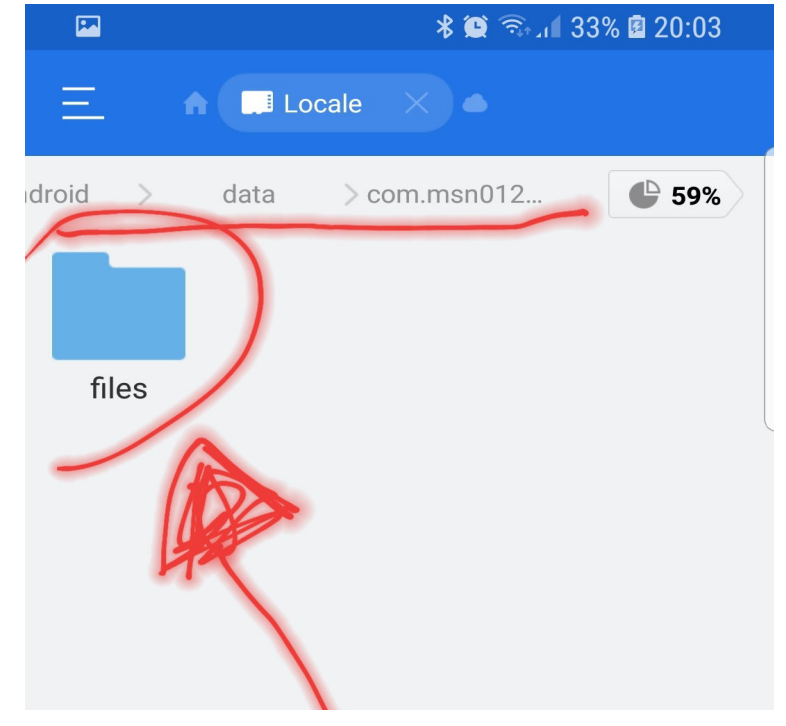

9. Chiudere tutto ed aprire il gioco acquistato, sotto la scheda "Load" troverete diverse pagine, schiacciare sulla pagina "A" e lì troverete i

salvataggi della versione precedente.

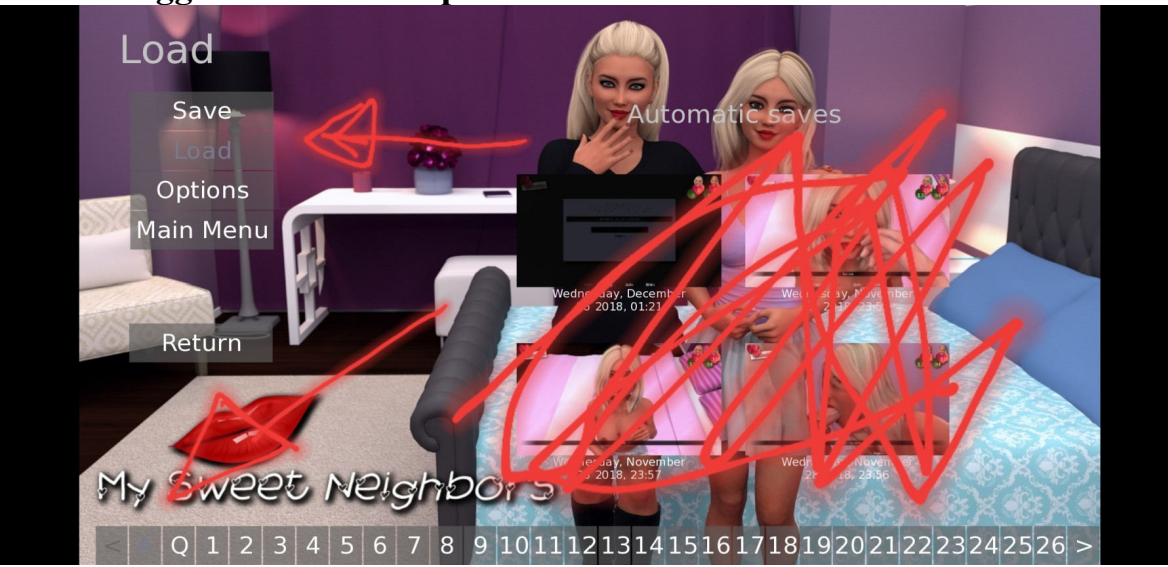

## **BUON DIVERTIMENTO**

## Il supporto è attivo tramite il canale telegram @Giochipremiumbot e tramite e-mail dalle 9 alle 23 tutti i giorni